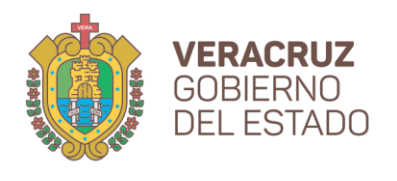

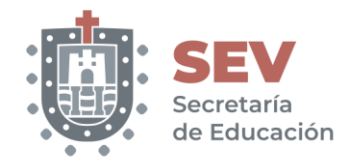

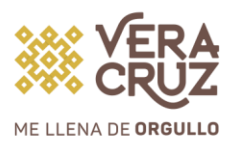

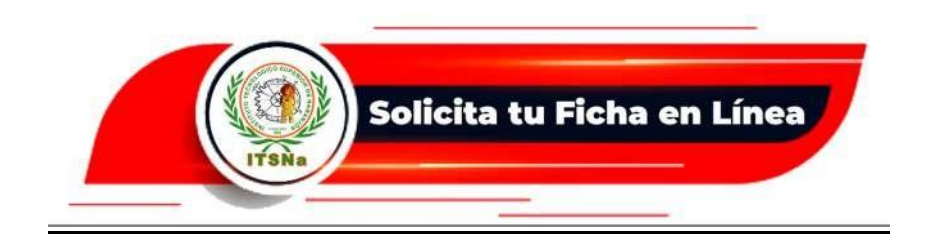

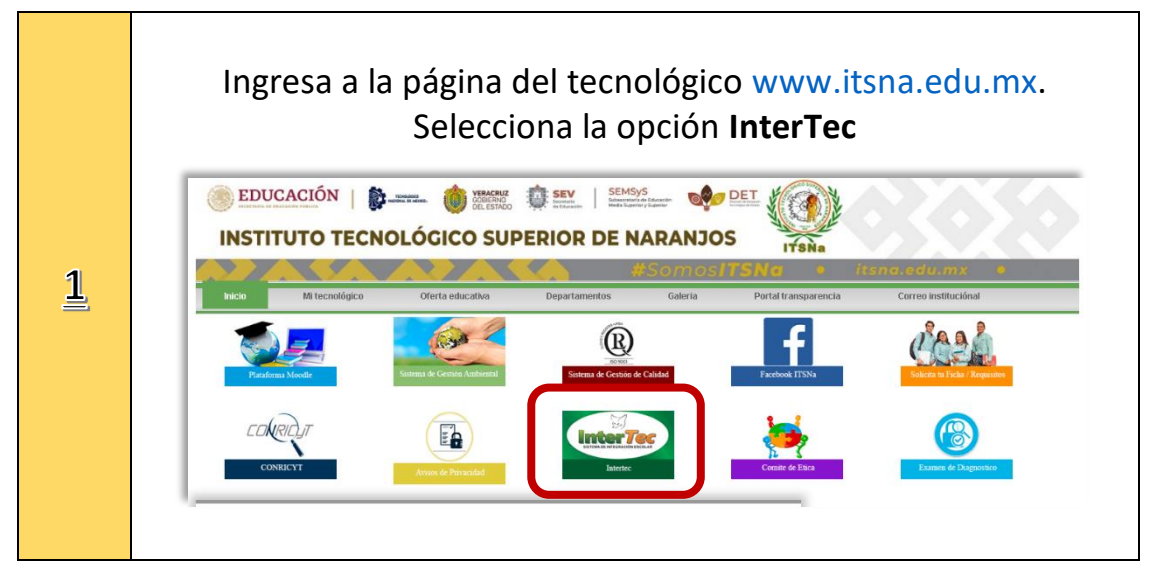

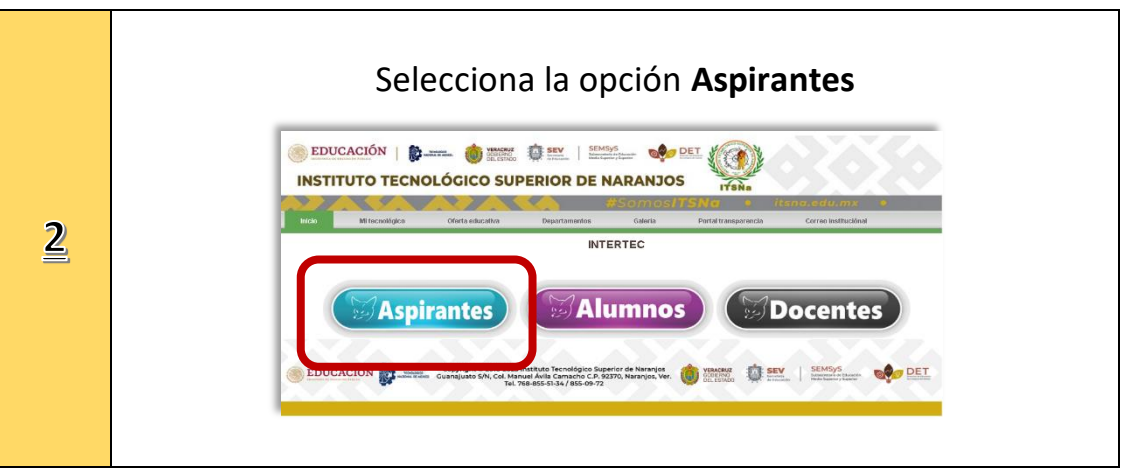

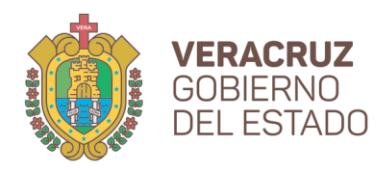

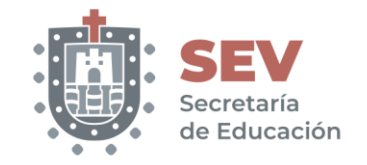

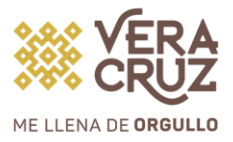

|          | Ingresa tu CURP en mayúsculas. No necesitas clave de acceso.                                                                                                    |
|----------|----------------------------------------------------------------------------------------------------|
| <u>3</u> | Introduzca su CURP         CURP       Introduzca su CURP         Image: Current Structure         Current Structure         St ingresas por primera vez coloca tu CURP Sin clave de acceso         Te aparecerá un mensaje como el siguiente:         NUEVA CURP REGISTRADA, INGRESE NUEVAMENTE SIN<br>CONTRASEÑA Y NO OLVIDE MODIFICARLA, usuario: CURP         Regresa y nuevamente ingresa tu CURP. |

|   | Te aparecerá una pantalla como la siguiente, da clic en el botón<br>M <i>odificar Datos</i> |
|---|---------------------------------------------------------------------------------------------|
|   | Datos Generales del Aspirante                                                               |
| 1 | Clave CTRP VIRE770102HVZL7L09                                                               |
|   | Nombre Nombre                                                                               |
|   | Fecha de Nacimiento                                                                         |
|   | Calle                                                                                       |
|   | Num                                                                                         |
|   | Colonia                                                                                     |
| 4 | Cindad                                                                                      |
|   | C.P. 00000                                                                                  |
|   | Teléfono Domicilio                                                                          |
|   | Teléfono Celular                                                                            |
|   | Correo Electrónico                                                                          |
|   | Tutor                                                                                       |
|   | Escuela. Estado                                                                             |
|   | Escuela. Municipio                                                                          |
|   | Escuela de Procedencia                                                                      |
|   | Extensión                                                                                   |
|   | Modalidad                                                                                   |
|   | Саптега                                                                                     |
|   | Preficha                                                                                    |
|   | Fecha Preficha                                                                              |
|   | Hora Preticha<br>MODIFICAR DATOS                                                            |

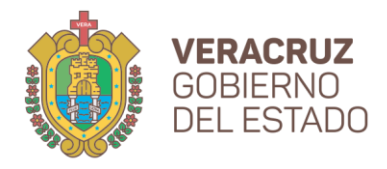

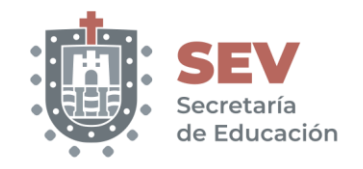

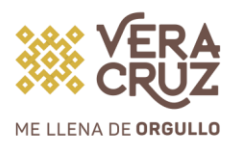

Deberás llenar en mayúsculas todos los campos, en Datos Preventivos si no conoces alguno déjalo en blanco, tu tipo de sangre si es importante que lo captures, al finalizar da click en el botón *Guardar*.
Importante que lo captures al finalizar da click en el botón guardar.

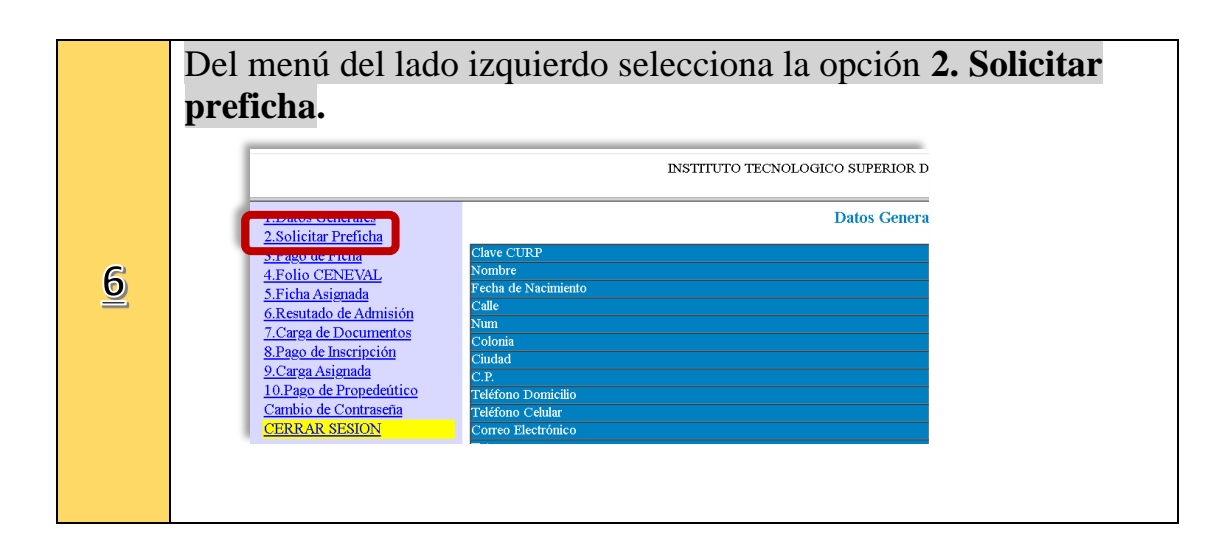

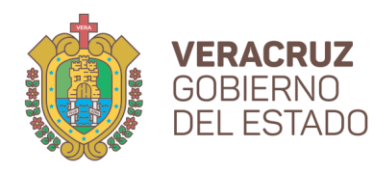

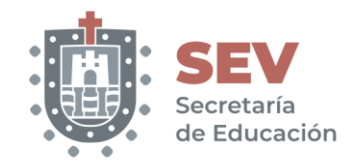

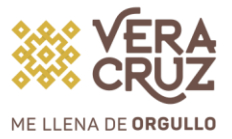

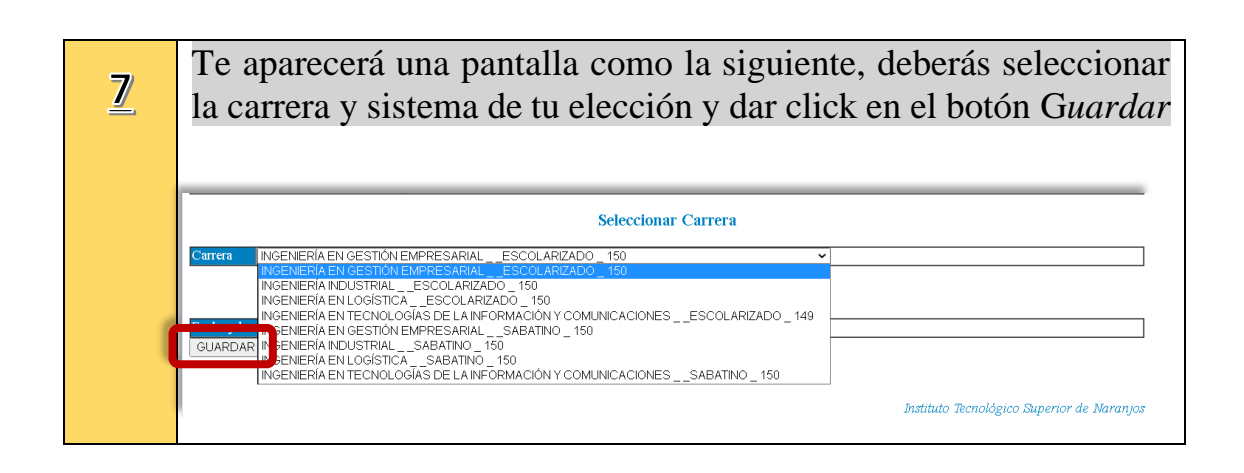

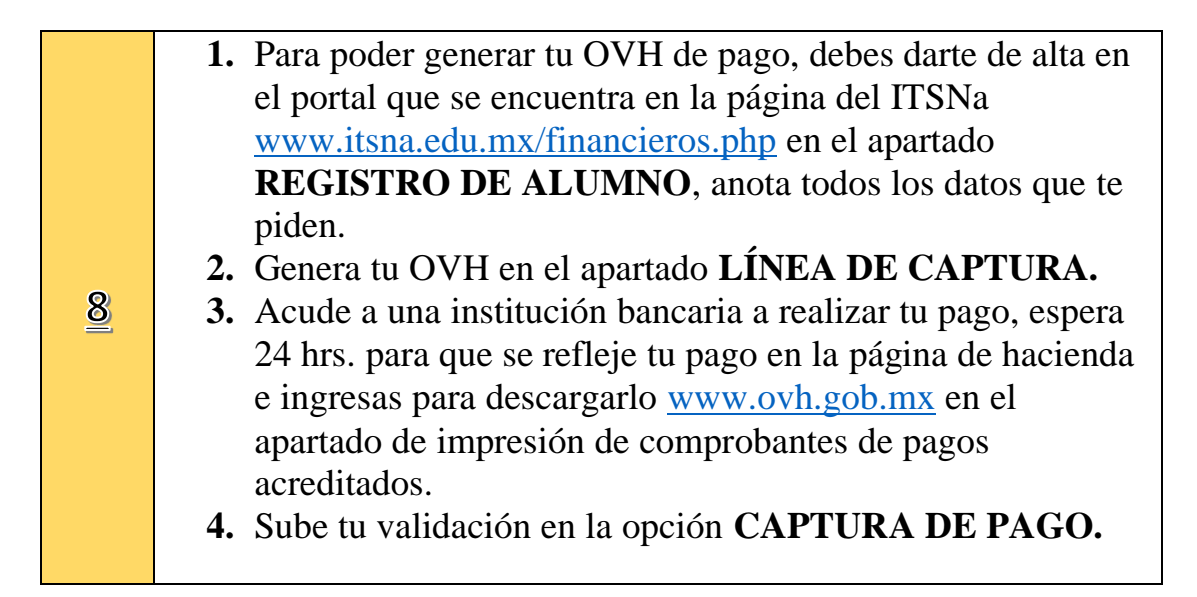

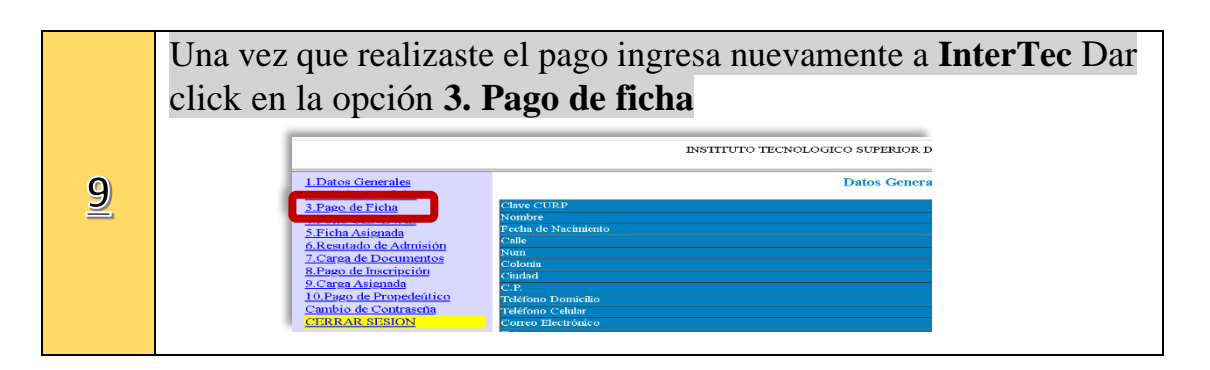

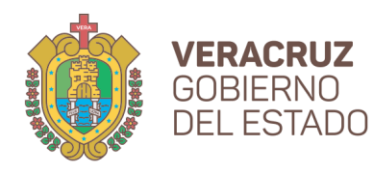

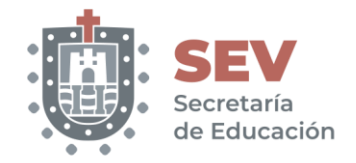

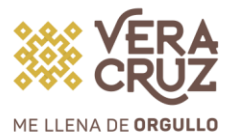

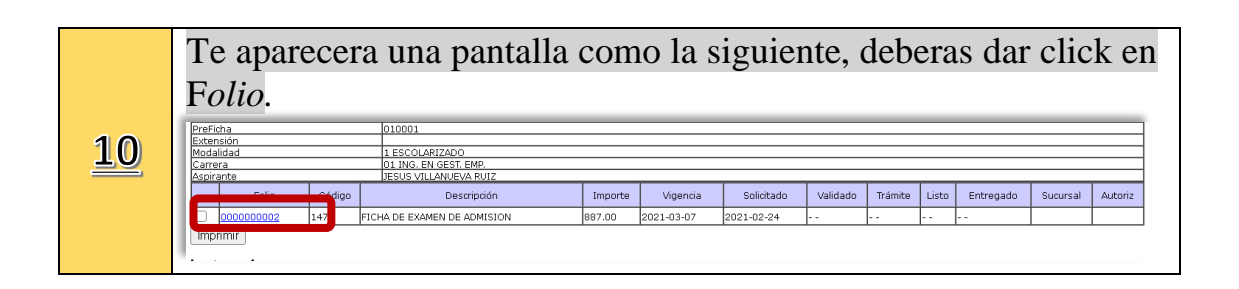

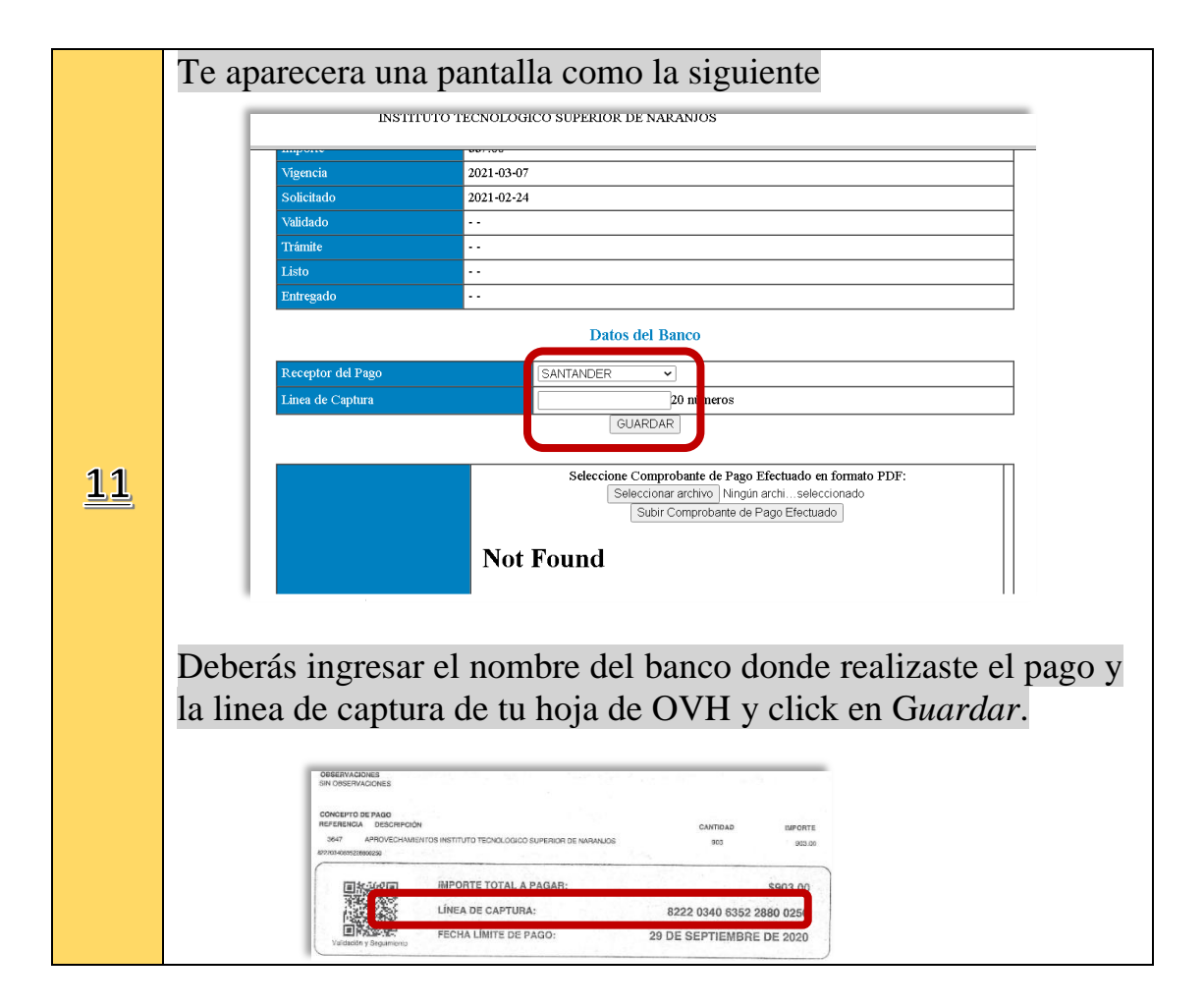

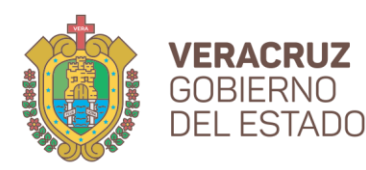

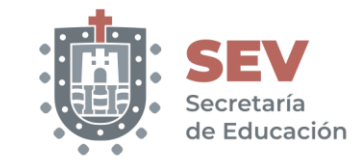

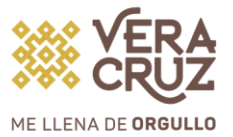

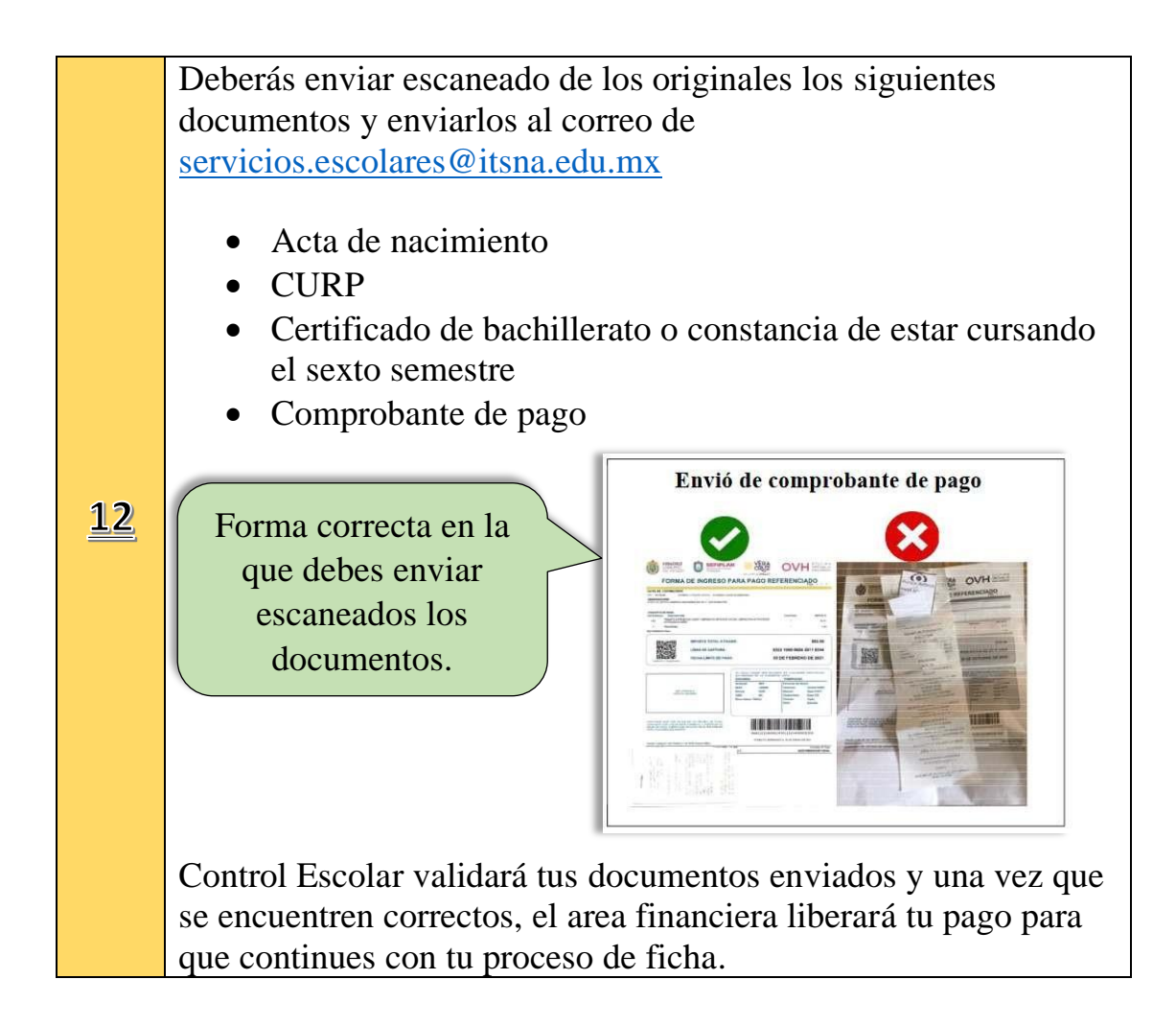

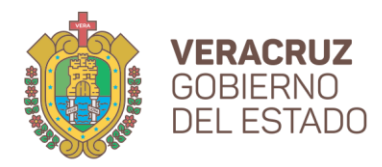

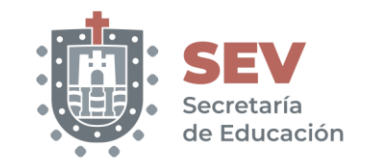

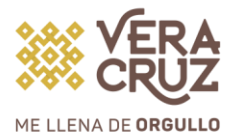

Una vez finalizado el paso anterior y esperado un lapso aproximado de 24 hrs., deberás dar click en **04 Ficha Asignada**, te aparecerá una pantalla como la sigiente en la cual, deberás subir tu foto para poder descargar tu Formato de Ficha.

| Extensión                                      |                                                                                                    |
|------------------------------------------------|----------------------------------------------------------------------------------------------------|
| Modalidad                                      | (1) ESCOLARIZADO                                                                                                    |
| Carrera                                        | (04) ING.TICS                                                                                                    |
| Ficha                                          | 040001                                                                                                    |
| Folio CENEVAL                                  | 000000000                                                                                                    |
| Subir Foto                                     | Seleccione Foto en formato JPG: Examinar No se ha seleccionado ningún archivo.<br>Subir Foto                                                                               |
|                                                |                                                                                                    |
| Ficha                                          | Debe subir primero su foto y registrar su folio CENEVAL para generar la Ficha                                                                                              |
| Ficha<br>1 Dar clic<br>tu ficha.<br>2 Dar clic | Debe subir primero su foto y registrar su folio CENEVAL para generar la Ficha<br>ek en E <i>xaminar</i> y se lecciona la foto que aparecerá e<br>ek en <i>Subir Foto</i> . |

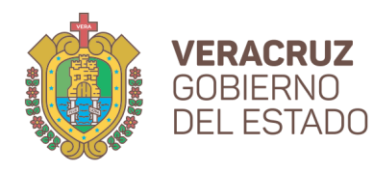

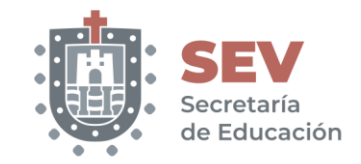

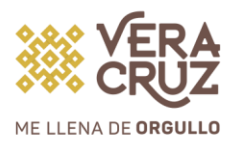

| Picha 040001<br>Polio CENEVAL 000000000<br>Subir Foto                                                                                                    |
|----------------------------------------------------------------------------------------------------|
| olio CENEVAL<br>ubir Foto   Q 1 de 1  Very Control of the second second se |
| ubir Foto                                                                                                    |
|                                                                                                    |
| Ver Ficha                                                                                                    |

Dudas y comentarios comunícate a:

servicios.escolares@itsna.edu.mx

768-85-5-51-34 ext. 211

Horario de atención

Lunes a viernes de 08:00 a 17:00